## II 画面仕様

## II-I 画面遷移

本プログラムの画面遷移を図 II-I-1 に示す。

| 起動         |                                                     |                |
|------------|-----------------------------------------------------|----------------|
| プロジェクト選択画面 | RTK-GPS・リアルモード OKボタン RTK-GPS<br>プロジェクト選択 リアルモード実行画面 | アブリケーション終了<br> |
|            | 複合航法・リアルモード OKボタン<br>プロジェクト選択<br>↓ リアルモード実行画面       | アプリケーション終了     |
|            | RTK-GPS・後処理モード OKボタン<br>プロジェクト選択<br>【               | アプリケーション終了     |
|            | 複合航法・後処理モード OKボタン<br>プロジェクト選択<br>【<br>後処理モード実行画面    | アプリケーション終了     |
| キャンセルボ     | ]<br>タン                                             |                |

図 II-I-1 画面遷移図

II-II 画面詳細仕様

プログラム起動時、以下のプロジェクト選択画面を表示する。

| プロジェクト選択                                        |                                                          |   | ×                                                                  | ۱ |
|-------------------------------------------------|----------------------------------------------------------|---|--------------------------------------------------------------------|---|
| プロジェクト一覧                                        |                                                          |   |                                                                    |   |
| 1<br>No1_浦幌_転E<br>No1_浦幌_転E                     | -<br>ローラ_8h0段RTKQZ無<br>Eローラ_8h0段複合QZ無<br>Eローラ_8h3段RTKQZ無 |   | ;000<br>[PROJECT]<br>:送天頂衛星の有無(1:有.2:無)                            | 4 |
| プロジェクトA<br>プロジェクトB                              |                                                          |   | 225=2<br>;シミュレーション地点(1:浦硯,2:第2東名)                                  |   |
|                                                 |                                                          |   | POINT=1<br>;電波遮蔽状況(段数)<br>DAN=0                                    |   |
|                                                 |                                                          |   | ;建機種別(1:転圧ローラ,2:油圧ショベル)<br>KENKI=1                                 |   |
|                                                 |                                                          |   | ;搜用测证技術(1:RTK-GPS, 2:"價性航法複合技術, 3:從来技術)<br>NAV=2<br>[SIZE]         |   |
| 2 モード選択                                         | リアルモード 🔘 後処理モード                                          |   | 非レアルタイム処理時の位置誤差の各スケール(cm) SCALED=20                                |   |
| リアルモード結果                                        |                                                          |   | SCALE 1=5<br>SCALE 2=50<br>;リアルタイム処理時の軌跡画面の表示エリア(始点x、y終点x、y:ENU)座相 |   |
| 3 20070828 1023                                 |                                                          | - | AREA0=-15<br>AREA1=0                                               |   |
| 20070828 1033<br>20070828 1039                  | 54 慣性航法<br>16 慣性航法                                       |   | AREA3=30<br>[COMMENT]                                              |   |
| 20070828 1039<br>20070828 1041<br>20070828 1049 | 52 傾住航法<br><mark>41 傾性航法</mark><br>44                    |   | ;マルチパス誤差無し。サイクルスリップ誤差無し。<br>;地形による衛星可視判定なし。<br>- 誤差すべてたtn          |   |
| 20070828 1117<br>20070828 1118                  | 20 慣性航法<br>43 慣性航法                                       |   | (研論用データ                                                            |   |
| 20070828 1120<br>20070828 1130<br>20070828 1132 | 00 ) [[注机法<br>27 ] 慣性航法<br>0.5 !   個性航注                  | - |                                                                    |   |
|                                                 |                                                          |   | OK **>セル                                                           |   |
|                                                 |                                                          |   | 5                                                                  | 6 |

図 II-II-1 プロジェクト選択画面

| No. | 項目       | 説明                                |
|-----|----------|-----------------------------------|
| 1   | プロジェクト一覧 | 登録済みのプロジェクトを一覧表示する。               |
|     |          | 実験に使用するプロジェクトを選択することができる。         |
| 2   | モード選択    | プロジェクト一覧で選択したプロジェクトの実行モードを選       |
|     |          | 択する。                              |
|     |          | (1)リアルモード:GPS、IMU センサと実際に通信を行いなが  |
|     |          | ら処理を行うモード                         |
|     |          | (2)後処理モード:リアルモードで記録した GPS データ、IMU |
|     |          | センサデータを用いて処理を行うモード                |
|     |          | プロジェクト一覧でプロジェクトを選択するとモード選択が       |
|     |          | 可能となる。                            |
| 3   | リアルモード結果 | リアルモードで実行した結果の一覧を表示する。            |
|     | 一覧       | モード選択で後処理モードを選択するとリアルモード結果が       |
|     |          | 選択可能となる。                          |

表 II-II-1 プロジェクト選択画面仕様

| No. | 項目       | 説明                           |
|-----|----------|------------------------------|
| 4   | 選択プロジェクト | プロジェクト一覧で選択したプロジェクトの設定内容を表示  |
|     | 設定内容     | する。                          |
| 5   | OKボタン    | 選択したプロジェクト、実行モードによる実行画面を表示す  |
|     |          | る。                           |
| 6   | キャンセルボタン | プロジェクト選択画面を閉じる。              |
|     |          | アプリケーション起動時に表示された場合は、本アプリケーシ |
|     |          | ョンを終了する。                     |
|     |          | リアルモード実行画面および後処理モード実行画面から表示  |
|     |          | された場合は元の画面に戻る。               |

**II-II-I** 測位技術: RTK-GPS におけるリアルモード実行画面

本画面は測位技術としてRTK-GPSを指定した場合に表示されるリアルモード実行画面である。GPS 受信機と通信を行い受信した GPS データを用いてリアルタイムに測位演算処理を実行し、演算結果を表示する。

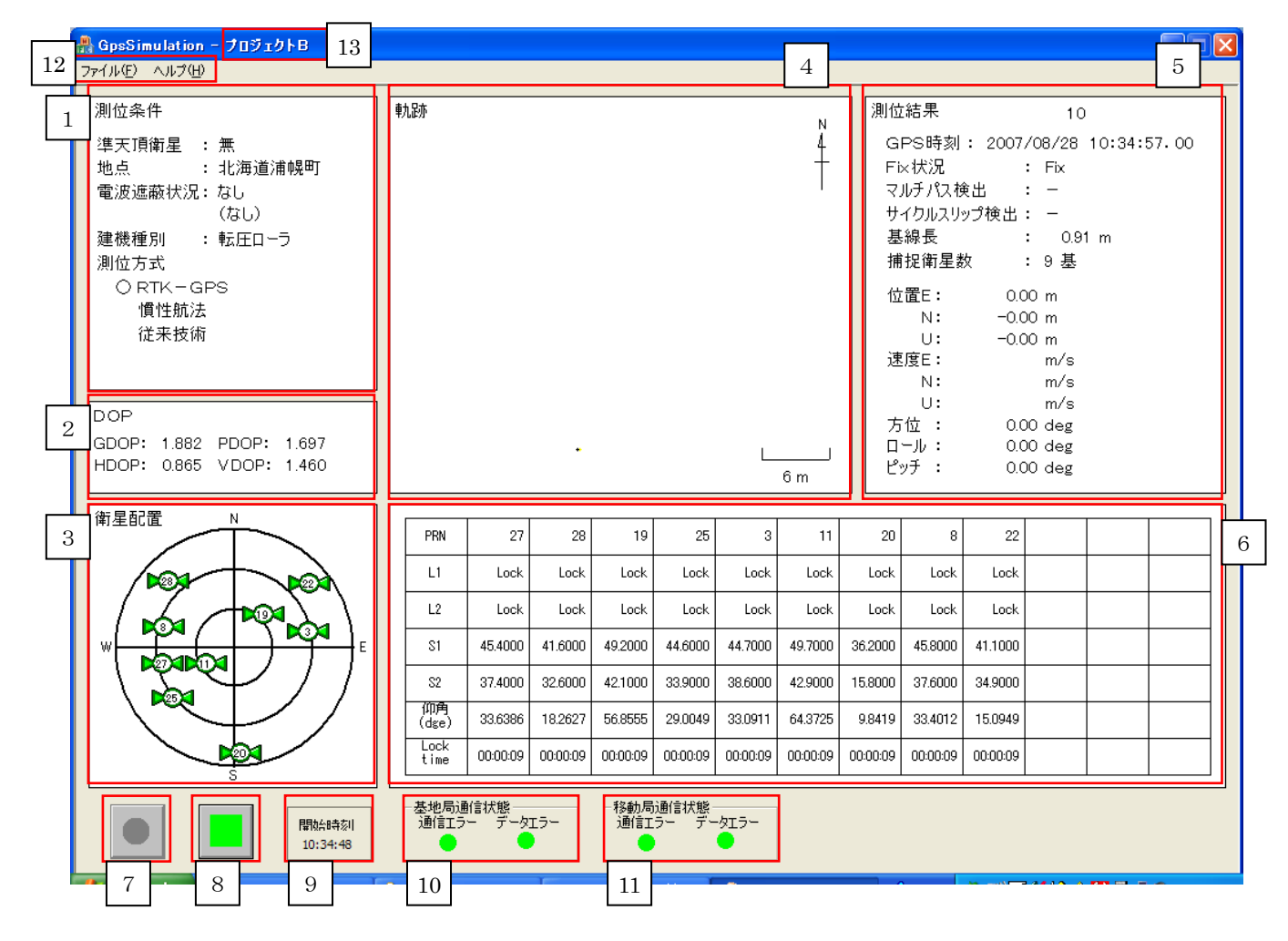

図 II-II-2 測位技術: RTK-GPS におけるリアルモード実行画面

| 表 II-II-2  | 測位技術:RTK-GPS におけるリアルモード実行画面仕様         |
|------------|---------------------------------------|
| AX 11 11 4 | MERH: HIL OLD (CLOUPS) /// C T XHEELK |

| No. | 項目   | 説明                                               |
|-----|------|--------------------------------------------------|
| 1   | 測位条件 | 選択したプロジェクトの測位条件(プロジェクトファイルに設定                    |
|     |      | されている内容)を表示する。                                   |
|     |      | (1)地点 : 北海道浦幌町                                   |
|     |      | (2)電波遮蔽状況:有/無                                    |
|     |      | (3)建機種別 : 転圧ローラ/油圧ショベル                           |
|     |      | (4)測位方式 :RTK-GPS/慣性航法                            |
| 2   | DOP  | 測位演算で求めた各 DOP の値を表示する。                           |
|     |      | GDOP/PDOP/HDOP/VDOP                              |
| 3   | 衛星配置 | 受信した GPS データより求めた衛星の配置(方位、仰角)を表示                 |
|     |      | する。                                              |
|     |      | (1)同心円は仰角を示す。中心が 90 度、中心より第一円 60 度、第             |
|     |      | 二円 30 度、第三円 0 度                                  |
|     |      | (2)衛星の色:緑色は捕捉している衛星                              |
|     |      | 赤色は仰角マスクによりマスクされている衛星                            |
| 4   | 軌跡   | 移動局の移動した軌跡をプロット表示する。Fix 状況によりプロッ                 |
|     |      | トの色が異なる。                                         |
|     |      | (1)赤色プロット:測位演算の結果、Fix となったポイント                   |
|     |      | (2)黄色プロット:測位演算の結果、NoFix となったポイント                 |
|     |      | また、"project.txt"に設定された"測量ポイント"を青色の点でプロ           |
|     |      | ットする。                                            |
|     |      | 【軌跡表示エリアの決定方法】                                   |
|     |      | (1)測量ポイントの登録がある場合:全ての測量ポイントが描画さ                  |
|     |      | れるよう表示エリアを決定                                     |
|     |      | (2)測量ポイントの登録がない場合:"project.txt"に設定された描画          |
|     |      | エリアから決定                                          |
| 5   | 測位結果 | 測位演算の結果を表示する。                                    |
|     |      | <ol> <li>(1)GPS 時刻 : GPS データの時刻を表示する。</li> </ol> |
|     |      | (2)Fix 状況 :アンビギュイティの決定状況を表示する。                   |
|     |      | ①Fix :アンビギュイティ決定                                 |
|     |      | ②No Fix:アンビギュイティ未決定                              |
|     |      | (3)マルチパス検出 :マルチパス検出状態を表示する。                      |
|     |      | ①-:マルチパス未検出                                      |
|     |      | ②○:マルチパス検出                                       |
|     |      | (4)サイクルスリップ検出:サイクルスリップ検出状態を表示する                  |

| No. | 項目      | 説明                                           |
|-----|---------|----------------------------------------------|
|     |         | ①-:サイクルスリップ未検出                               |
|     |         | ②〇:サイクルスリップ検出                                |
|     |         | (5)基線長 : 基地局と移動局の直線距離                        |
|     |         | (6)捕捉衛星数:捕捉している衛星数(衛星配置で緑色の衛星の数)             |
|     |         | (7)位置 : ローカル座標系における移動局の位置を ENU 座             |
|     |         | 標系で表示する。                                     |
|     |         | ローカル座標系の原点位置は"RTK-GPS 初期設定                   |
|     |         | ファイル.csv"の "ローカル座標系の原点(XYZ)"                 |
|     |         | により設定される。                                    |
|     |         | (8)速度 :測位技術 RTK-GPS の場合、速度は表示されない。           |
|     |         | (9)方位 :測位技術 RTK-GPS の場合、方位は常に 0[deg]となる。     |
|     |         | (10)ロール : 測位技術 RTK-GPS の場合、ロールは常に 0[deg]と    |
|     |         | なる。                                          |
|     |         | (11)ピッチ : 測位技術 RTK-GPS の場合、ピッチは常に 0[deg]と    |
|     |         | なる。                                          |
| 6   | 衛星状態    | 移動局が受信した GPS データから各衛星の状態を表示する。               |
|     |         | (1)PRN : 衛星番号                                |
|     |         | (2)L1 : L1 波の受信状態を表示する。                      |
|     |         | ①Lock :L1 波を受信している                           |
|     |         | ②Unlock:L1 波を受信していない                         |
|     |         | ③Search: L1 波、L2 波両方とも受信していない                |
|     |         | (3)L2 : L2 波の受信状態を表示する。                      |
|     |         | ①Lock :L2 波を受信している                           |
|     |         | ②Unlock:L2 波を受信していない                         |
|     |         | ③Search:L1波、L2波両方とも受信していない                   |
|     |         | (4)S1 : 受信した GPS データ中の S1 の値を表示する。           |
|     |         | (5)S2 : 受信した GPS データ中の S2 の値を表示する。           |
|     |         | (6)仰角 :受信した GPS データから演算した衛星の仰角を表示す           |
|     |         | る。                                           |
|     |         | (7)Lock Time : L1 波、L2 波が両方とも Lock 状態の時間をカウン |
|     |         | トし表示する。                                      |
|     |         | L1 波、L2 波どちらかが Lock 状態でなくなった場                |
|     |         | 合、カウントは0クリアする。                               |
| 7   | 記録開始ボタン | 記録を開始するボタン。                                  |
|     |         | 状態によりアイコンが切り替わる。                             |
|     |         |                                              |

| No. | 項目      | 説明                                            |
|-----|---------|-----------------------------------------------|
|     |         | <ul><li>: 記録開始待ち</li></ul>                    |
|     |         | : 記録中                                         |
| 8   | 記録停止ボタン | 記録を停止するボタン。                                   |
|     |         | 状態によりアイコンが切り替わる。                              |
|     |         | :記録開始待ち                                       |
|     |         | : 記録中                                         |
| 9   | 開始時刻    | 記録開始ボタンをクリックし測位演算に必要なデータが受信さ                  |
|     |         | れ、測位演算処理を開始した時刻                               |
| 10  | 基地局通信状態 | 基地局 GPS 受信機との通信状態を表示する。                       |
|     |         | (1)通信エラー:以下の状況が発生した場合に通信エラーとして赤               |
|     |         | 色のランプを表示する。                                   |
|     |         | ①基地局GPS受信機との通信に使用するポートがオープンでき                 |
|     |         | ない場合                                          |
|     |         | ②通信 DLL からエラー発生コールバック関数がコールされた                |
|     |         | 場合                                            |
|     |         | 正常の場合は緑色のランプを表示する。                            |
|     |         | (2)データエラー:以下の状況が発生した場合にデータエラーとし               |
|     |         | て赤色のランプを表示する。                                 |
|     |         | ①基地局 GPS 受信機から2 秒以上 GPS テータが受信できない            |
|     |         | 場合 一 一 一 一 一 一 一 一 一 一 一 一 一 一 一 一 一 一 一      |
|     | 你到口汉侍小松 | 止席の場合は緑色のフンフを表示する。                            |
| 11  | 移動向迪信状態 |                                               |
|     |         | (1)通信エクー:以下の状況が発生した場合に通信エクーとして赤               |
|     |         | 巴のフレノを衣示りる。<br>の攻動県CDC 単合体しの通信には用たてポートがた。プレズを |
|     |         | ①移動向GFS支信機との通信に使用するホートがオーノンでき<br>かい担合         |
|     |         | の通信 DII からエラー発生コールバック関数がコールされた                |
|     |         |                                               |
|     |         | ◎ 2 □ □ □ □ □ □ □ □ □ □ □ □ □ □ □ □ □ □       |
|     |         | (2)データエラー:以下の状況が発生した場合にデータエラーとし               |
|     |         | て赤色のランプを表示する。                                 |
|     |         | ①移動局 GPS 受信機から2秒以上 GPS データが受信できない             |

| No. | 項目      | 説明                          |
|-----|---------|-----------------------------|
|     |         | 場合                          |
|     |         | 正常の場合は緑色のランプを表示する。          |
| 12  | メニュー    | メニュー構成は以下となる。               |
|     |         | ファイルプロジェクト選択・・・・プロジェクト選択画面を |
|     |         | 表示する。                       |
|     |         |                             |
|     |         | └アプリケーションの終了・・・・本アプリケーショ    |
|     |         | ンを終了する。                     |
|     |         | ヘルプバージョン情報・・・・本アプリケーションのバー  |
|     |         | ジョン表示画面を表示す                 |
|     |         | る。                          |
|     |         |                             |
|     |         | 記録中はメニュー選択できない。             |
| 13  | プロジェクト名 | 現在選択されているプロジェクト名称を表示する。     |
|     | 称       |                             |

II-II-II 測位技術:慣性航法におけるリアルモード実行画面

本画面は測位技術として複合慣性航法を指定した場合に表示されるリアルモード実行画面 である。GPS 受信機および IMU センサと通信を行い、受信した GPS データおよび IMU セン サデータを使用してリアルタイムに測位演算処理を実行し、演算結果を表示する。

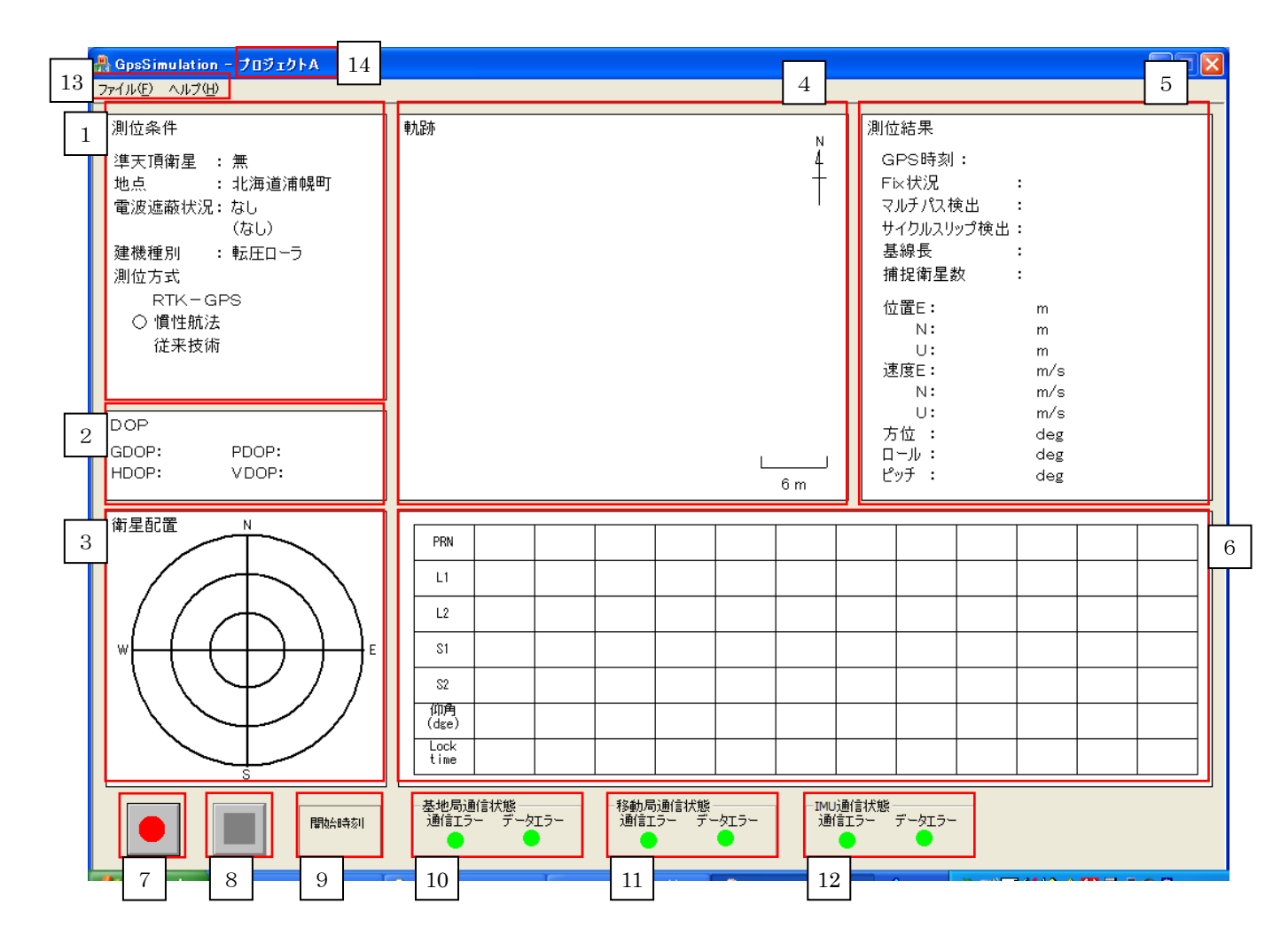

図 II-II-3 測位技術:慣性航法におけるリアルモード実行画面

表 II-II-3 測位技術:慣性航法におけるリアルモード実行画面仕様

| No. | 項目   | 説明                                |
|-----|------|-----------------------------------|
| 1   | 測位条件 | 「 測位技術:RTK-GPS におけるリアルモード実行画面」の測  |
|     |      | 位条件と同様                            |
| 2   | DOP  | 「 測位技術:RTK-GPSにおけるリアルモード実行画面」のDOP |
|     |      | と同様                               |
| 3   | 衛星配置 | 「 測位技術:RTK-GPS におけるリアルモード実行画面」の衛  |

| No.      | 項目      | 説明                                             |
|----------|---------|------------------------------------------------|
|          |         | 星配置と同様                                         |
| 4        | 軌跡      | 移動局の移動した軌跡をプロット表示する。Fix 状況によりプロ                |
|          |         | ットの色が異なる。                                      |
|          |         | (1)赤色プロット:測位演算の結果、Fix となったポイント                 |
|          |         | (2)緑色プロット:測位演算の結果、NoFix となったポイント               |
|          |         | また、"project.txt"に設定された"測量ポイント"を青色の点でプ          |
|          |         | ロットする。                                         |
|          |         | 【軌跡表示エリアの決定方法】                                 |
|          |         | (1)測量ポイントの登録がある場合:全ての測量ポイントが描画さ                |
|          |         | れるよう表示エリアを決定                                   |
|          |         | (2)測量ポイントの登録がない場合:"project.txt"に設定された描         |
|          |         | 画エリアから決定                                       |
| <b>5</b> | 測位結果    | 測位演算の結果を表示する。                                  |
|          |         | <ul><li>(1)GPS 時刻 : GPS データの時刻を表示する。</li></ul> |
|          |         | (2)Fix 状況 : Fix/NoFix                          |
|          |         | (3)マルチパス検出 :マルチパス検出状態を表示する。                    |
|          |         | ①-:マルチパス未検出                                    |
|          |         | ②○:マルチパス検出                                     |
|          |         | (4)サイクルスリップ検出:サイクルスリップ検出状態を表示する                |
|          |         | ①-:サイクルスリップ未検出                                 |
|          |         | ②〇:サイクルスリップ検出                                  |
|          |         | (5)基線長 : 基地局と移動局の直線距離                          |
|          |         | (6)捕捉衛星数:捕捉している衛星数(衛星配置で緑色の衛星の数)               |
|          |         | <b>(7)</b> 位置 : ローカル座標系における移動局の位置を ENU 座       |
|          |         | 標系で表示する。                                       |
|          |         | ローカル座標系の原点位置は"RTK-GPS 初期設                      |
|          |         | 定ファイル.csv"の"ローカル座標系の原点(XYZ)"                   |
|          |         | により設定される。                                      |
|          |         | (8)速度         : ENU 座標系における移動局の速度を表示する。        |
|          |         | (9)方位 : 方位角度を表示する。                             |
|          |         | (10)ロール : ロール角度を表示する。                          |
|          |         | (11)ビッチ : ビッチ角度を表示する。                          |
| 6        | 衛星状態    | 測位技術: KTK-GPS におけるリアルモード実行画面」の衛                |
|          |         |                                                |
| 7        | 記録開始ホタン | 測位技術:KTK-GPS におけるリアルモード実行画面」の記                 |
|          |         | 「球開始ホダンと同様」                                    |

| No. | 項目       | 説明                               |
|-----|----------|----------------------------------|
| 8   | 記録停止ボタン  | 「 測位技術:RTK-GPS におけるリアルモード実行画面」の記 |
|     |          | 録停止ボタンと同様                        |
| 9   | 開始時刻     | 「 測位技術:RTK-GPS におけるリアルモード実行画面」の開 |
|     |          | 始時刻と同様                           |
| 10  | 基地局通信状態  | 「 測位技術:RTK-GPS におけるリアルモード実行画面」の基 |
|     |          | 地局通信状態と同様                        |
| 11  | 移動局通信状態  | 「 測位技術:RTK-GPS におけるリアルモード実行画面」の移 |
|     |          | 動局通信状態と同様                        |
| 12  | IMU 通信状態 | IMU センサとの通信状態を表示する。              |
|     |          | (1)通信エラー:以下の状況が発生した場合に通信エラーとして赤  |
|     |          | 色のランプを表示する。                      |
|     |          | ①IMU センサとの通信に使用するポートがオープンできない    |
|     |          | 場合                               |
|     |          | ②通信 DLL からエラー発生コールバック関数がコールされた   |
|     |          | 場合                               |
|     |          | 正常の場合は緑色のランプを表示する。               |
|     |          | (2)データエラー:以下の状況が発生した場合にデータエラーとし  |
|     |          | て赤色のランプを表示する。                    |
|     |          | ①IMU センサから1秒以上 IMU センサデータが受信できない |
|     |          | 場合                               |
|     |          | 正常の場合は緑色のランプを表示する。               |
| 13  | メニュー     | 「 測位技術:RTK-GPS におけるリアルモード実行画面」のメ |
|     |          | ニューと同様                           |
| 14  | プロジェクト名  | 「 測位技術:RTK-GPS におけるリアルモード実行画面」のプ |
|     | 称        | ロジェクト名称と同様                       |

II-II-III 測位技術:RTK-GPSにおける後処理モード実行画面

本画面は測位技術としてRTK-GPSを指定した場合に表示される後処理モード実行画面である。リアルモードにおいて保存された GPS データをファイルから読み込み、測位演算処理を 実行し演算結果を表示する。

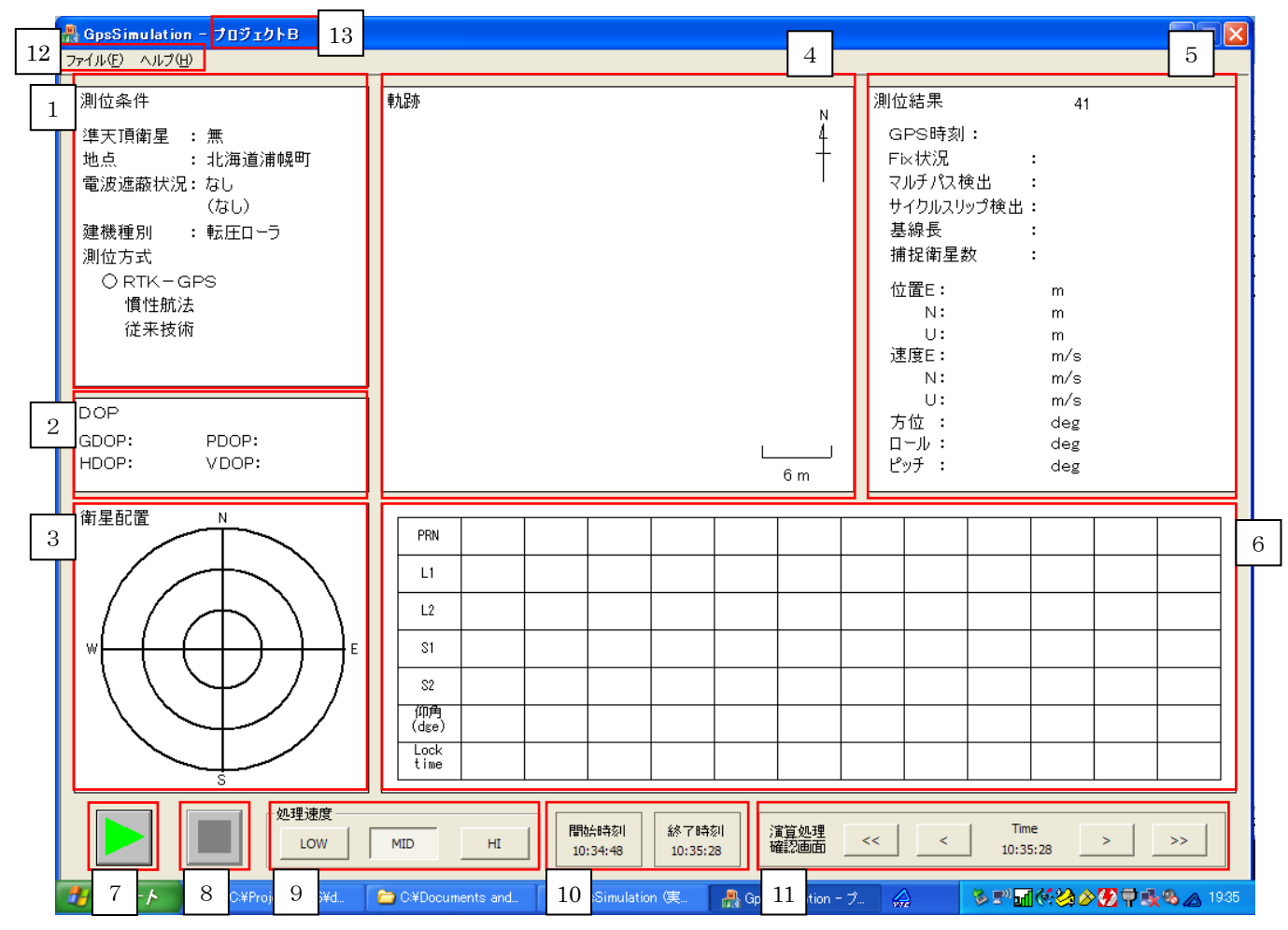

図 II-II-4 測位技術: RTK-GPS における後処理モード実行画面

表 II-II-4 測位技術: RTK-GPS における後処理モード実行画面

| No. | 項目   | 説明                                  |
|-----|------|-------------------------------------|
| 1   | 測位条件 | 「 測位技術:RTK-GPS におけるリアルモード実行画面」の測    |
|     |      | 位条件と同様                              |
| 2   | DOP  | 「 測位技術:RTK-GPS におけるリアルモード実行画面」の DOP |
|     |      | と同様                                 |
| 3   | 衛星配置 | 蓄積した GPS データより求めた衛星の配置(方位、仰角)を表示    |
|     |      | する。                                 |

| No. | 項目           | 説明                                           |
|-----|--------------|----------------------------------------------|
|     |              | 表示内容は「 測位技術:RTK-GPS におけるリアルモード実行             |
|     |              | 画面」の衛星配置と同様                                  |
| 4   | 軌跡           | 移動局の移動した軌跡をプロット表示する。Fix 状況によりプロッ             |
|     |              | トの色が異なる。                                     |
|     |              | (1)赤色プロット:測位演算の結果、Fix となったポイント               |
|     |              | (2)黄色プロット:測位演算の結果、NoFix となったポイント             |
|     |              | また、"project.txt"に設定された"測量ポイント"を青色の点でプロ       |
|     |              | ットする。                                        |
|     |              | 【軌跡表示エリアの決定方法】                               |
|     |              | (1)測量ポイントの登録がある場合:全ての演算結果位置データと              |
|     |              | 測量ポイントが描画されるよう表示エリアを決定                       |
|     |              | (2)測量ポイントの登録がない場合:全ての演算結果位置データが              |
|     |              | 描画されるよう表示エリアを決定                              |
| 5   | 測位結果         | 「 測位技術:RTK-GPS におけるリアルモード実行画面」の測             |
|     |              | 位結果と同様                                       |
| 6   | 衛星状態         | 移動局が受信し蓄積した GPS データから各衛星の状態を表示す              |
|     |              | る。                                           |
|     |              | 表示内容は「 測位技術:RTK-GPS におけるリアルモード実行             |
|     |              | 画面」の衛星状態と同様                                  |
| 7   | 後処理開始ボ       | 後処理を開始するボタン。                                 |
|     | タン           | 状態によりアイコンが切り替わる。                             |
|     |              | ・後如理開始法な                                     |
|     |              |                                              |
|     |              | • 後如理中                                       |
| 0   | ※ 加 理 値 止 ヂ  |                                              |
| 0   | 後处理停止小<br>タン | 仮処理を停止するホラン。<br>世能に上りアイマンが切り <del>抜</del> わる |
|     |              | (小語により) イニンが切り合わる。                           |
|     |              | :後処理開始待ち                                     |
|     |              |                                              |
|     |              | :後処埋中                                        |
| 9   | 処理速度選択       | 後処理の実行速度を選択するボタン。                            |
|     | ボタン          | LOW: :標準速度(1秒)よりも遅い速度で後処理を実行する。              |
|     |              | 標準速度に対する実行速度の指定は、"SimDataMake.ini"のセク        |
|     |              | ション[SIMULATION]、キー名称[SPEED_LOW]で設定する。        |

| No. | 項目      | 説明                                                                                                    |
|-----|---------|----------------------------------------------------------------------------------------------------|
|     |         | MID: 標準速度(1秒)で後処理を実行する。                                                                                                    |
|     |         | ■ :標準速度(1秒)よりも早い速度で後処理を実行する。                                                                                                    |
|     |         | 標準速度に対する実行速度の指定は、"SimDataMake.ini"のセク<br>ション[SIMULATION]、キー名称[SPEED_HI]で設定する。                                                                                                    |
| 10  | 開始時刻・終了 | 選択したリアルモード結果に蓄積されている GPS データから開                                                                                                    |
|     | 時刻      | 始時刻・終了時刻を取得して表示する。                                                                                                    |
| 11  | 演算処理確認  | 選択したリアルモード結果に蓄積されている GPS データから任                                                                                                    |
|     | 画面      | 意の時刻を指定して測位演算の結果を表示する。                                                                                                    |
|     |         | 軌跡には開始時刻から指定した時刻までの軌跡をプロットする。                                                                                                    |
|     |         | Time:現在表示している測位演算の GPS 時刻を表示する。                                                                                                    |
|     |         | Ime に表示されている GPS 時刻の1秒前、     Ime に表示されている GPS 時刻の1秒前、     Ime に表示されている GPS 時刻の1秒前、     Ime に表示されている GPS 時刻の1秒前、     Ime に表示されている GPS 時刻の1秒前、     Ime に表示されている GPS 時刻の1秒前、     Ime に表示されている GPS 時刻の1秒前、     Ime に表示されている GPS 時刻の1秒前、     Ime に表示されている GPS 時刻の1秒前、     Ime に表示されている GPS 時刻の1秒前、     Ime に表示されている GPS 時刻の1秒前、     Ime Ime Ime Ime Ime Ime Ime Ime Ime |
|     |         | 1秒後に移動するボタン                                                                                                    |
|     |         |                                                                                                    |
|     |         | 1分後に移動するボタン                                                                                                    |
|     |         | (Shift キー押下状態の場合 GPS 時刻の 20 分前、                                                                                                    |
|     |         | <b>20</b> 分後に移動する)                                                                                                    |
| 12  | メニュー    | メニュー構成は以下となる。                                                                                                    |
|     |         | ファイルプロジェクト選択・・・・プロジェクト選択画面を                                                                                                    |
|     |         | 表示する。                                                                                                    |
|     |         |                                                                                                    |
|     |         | アノリクーションの於」・・・・本アノリクーショ                                                                                                    |
|     |         | ノを於」りる。                                                                                                    |
|     |         | · · · · · · · · · · · · · · · · · · ·                                                                                                    |
|     |         | る。                                                                                                    |
|     |         |                                                                                                    |
|     |         | 後処理中はメニュー選択できない。                                                                                                    |
| 13  | プロジェクト  | 「 測位技術:RTK-GPS におけるリアルモード実行画面」のプ                                                                                                    |
|     | 名称      | ロジェクト名称と同様                                                                                                    |

II-II-IV 測位技術:慣性航法における後処理モード実行画面

本画面は測位技術として慣性航法を指定した場合に表示される後処理モード実行画面であ る。リアルモードにおいて保存された GPS データおよび IMU センサデータをファイルから読 み込み、測位演算処理を実行し演算結果を表示する。

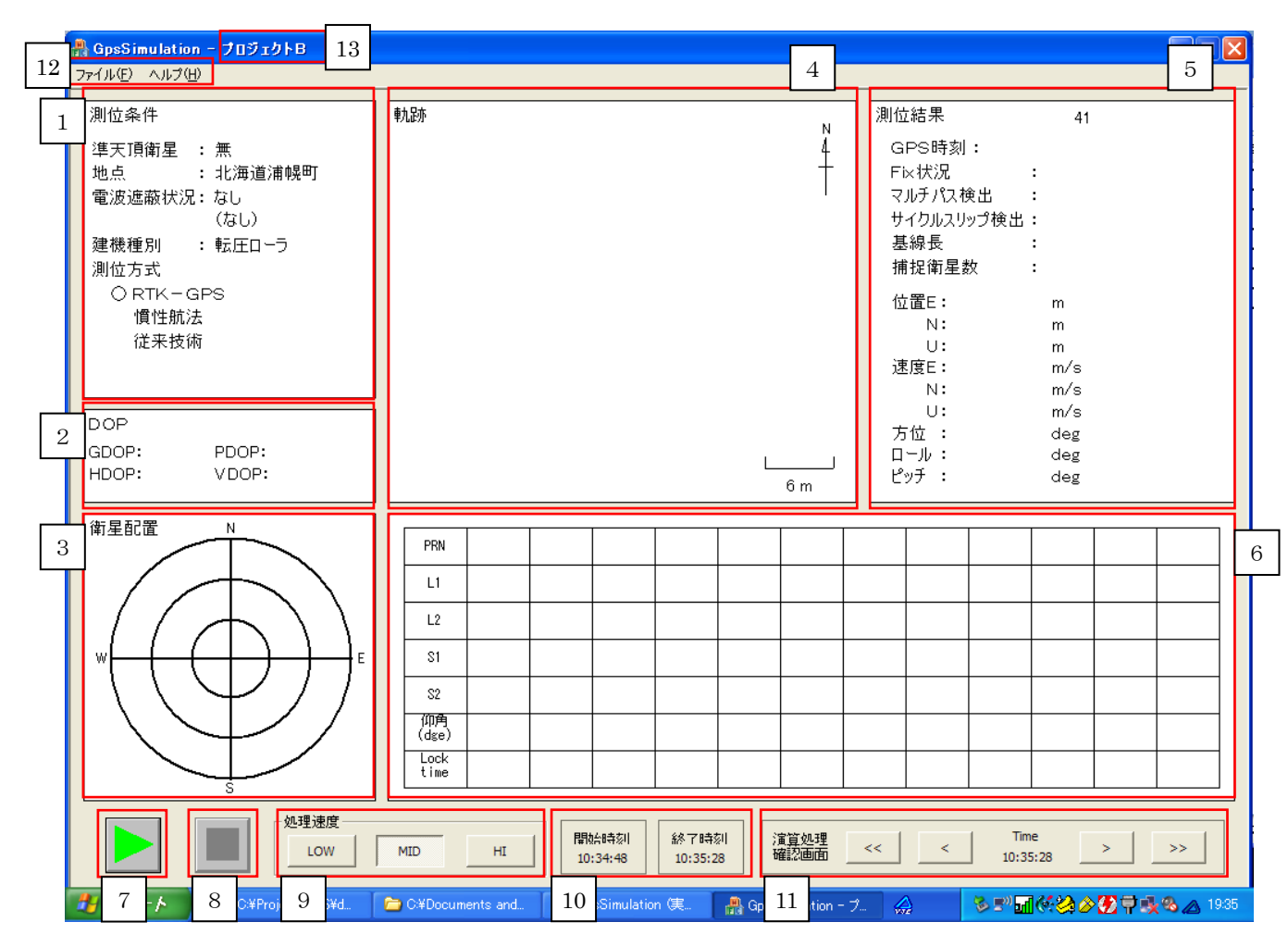

図 II-II-5 測位技術:慣性航法における後処理モード実行画面

表 II-II-5 測位技術:慣性航法における後処理モード実行画面

| No. | 項目   | 説明                               |
|-----|------|----------------------------------|
| 1   | 測位条件 | 「 測位技術:RTK-GPS におけるリアルモード実行画面」の測 |
|     |      | 位条件と同様                           |
| 2   | DOP  | 「 測位技術:RTK-GPS におけるリアルモード実行画面」の  |
|     |      | DOP と同様                          |

| No. | 項目      | 説明                                                                            |
|-----|---------|-------------------------------------------------------------------------------|
| 3   | 衛星配置    | Г                                                                             |
|     |         | 測位技術:RTK-GPS における後処理モード実行画面」の衛星                                               |
|     |         | 配置と同様                                                                         |
| 4   | 軌跡      | 移動局の移動した軌跡をプロット表示する。Fix 状況によりプロ                                               |
|     |         | ットの色が異なる。                                                                     |
|     |         | (1)赤色プロット:測位演算の結果、Fix となったポイント                                                |
|     |         | (2)緑色プロット:測位演算の結果、NoFixとなったポイント                                               |
|     |         | また、"project.txt"に設定された"測量ポイント"を青色の点でプロ                                        |
|     |         | ットする。                                                                         |
|     |         |                                                                               |
|     |         | 【軌跡表示エリアの決定方法】                                                                |
|     |         | (1)測量ポイントの登録がある場合:全ての演算結果位置データと                                               |
|     |         | 測量ポイントが描画されるよう表示エリアを決定                                                        |
|     |         | (2)測量ポイントの登録がない場合:全ての演算結果位置データが                                               |
|     |         | 描画されるよう表示エリアを決定<br>                                                           |
| 5   | 測位結果    |                                                                               |
|     |         | 測位技術:慣性航法におけるリアルモード実行画面」の測位結<br>、 ロジ                                          |
|     |         |                                                                               |
| 6   | 衛星状態    |                                                                               |
|     |         | 測位技術:RTK-GPS における後処理モート美行画面」の衛星                                               |
|     | 然如理問告ギカ |                                                                               |
| 1   | 仮処理開始かク | 」<br>測位 比 後 ・ DTW-CDC に わけて 後 加 理 て に じ 定 行 両 五 」の 後 加                        |
|     |         | 側位仅州: $\mathbf{AIK}$ GPS にわける後処理モート実行画面」の後処<br>理問始ずないと同样                      |
| 0   | 公加理信止ギタ | 理開始かタンと同様                                                                     |
| 0   | 後処理停止かり | <br> <br> <br> <br> <br> <br> <br> <br> <br> <br> <br> <br> <br>              |
|     |         | 例 し ひ 術 ・ M I K O I S に お り る 後 起 星 こ 「 天 行 画 面」 の 後 足<br>一 理 信 止 ボ タ ン と 同 様 |
| 9   | 処理速度選択ボ |                                                                               |
| 0   | え生態反因れる | 加位技術・BTK-GPS におけろ後処理チード実行画面」の処理                                               |
|     | , ·     | 速度選択ボタンと同様                                                                    |
| 10  | 開始時刻・終了 | ۲ <u>ــــــــــــــــــــــــــــــــــــ</u>                                 |
|     | 時刻      | <br>  測位技術:RTK-GPS における後処理モード実行画面」の開始                                         |
|     |         | 時刻・終了時刻と同様                                                                    |
| 11  | 演算処理確認画 | Г                                                                             |
|     | 面       | 測位技術:RTK-GPS における後処理モード実行画面」の演算                                               |
|     |         | 処理確認画面と同様                                                                     |

| No. | 項目      | 説明                               |
|-----|---------|----------------------------------|
| 12  | メニュー    | Г                                |
|     |         | 測位技術:RTK-GPS における後処理モード実行画面」のメニ  |
|     |         | ューと同様                            |
| 13  | プロジェクト名 | 「 測位技術:RTK-GPS におけるリアルモード実行画面」のプ |
|     | 称       | ロジェクト名称と同様                       |